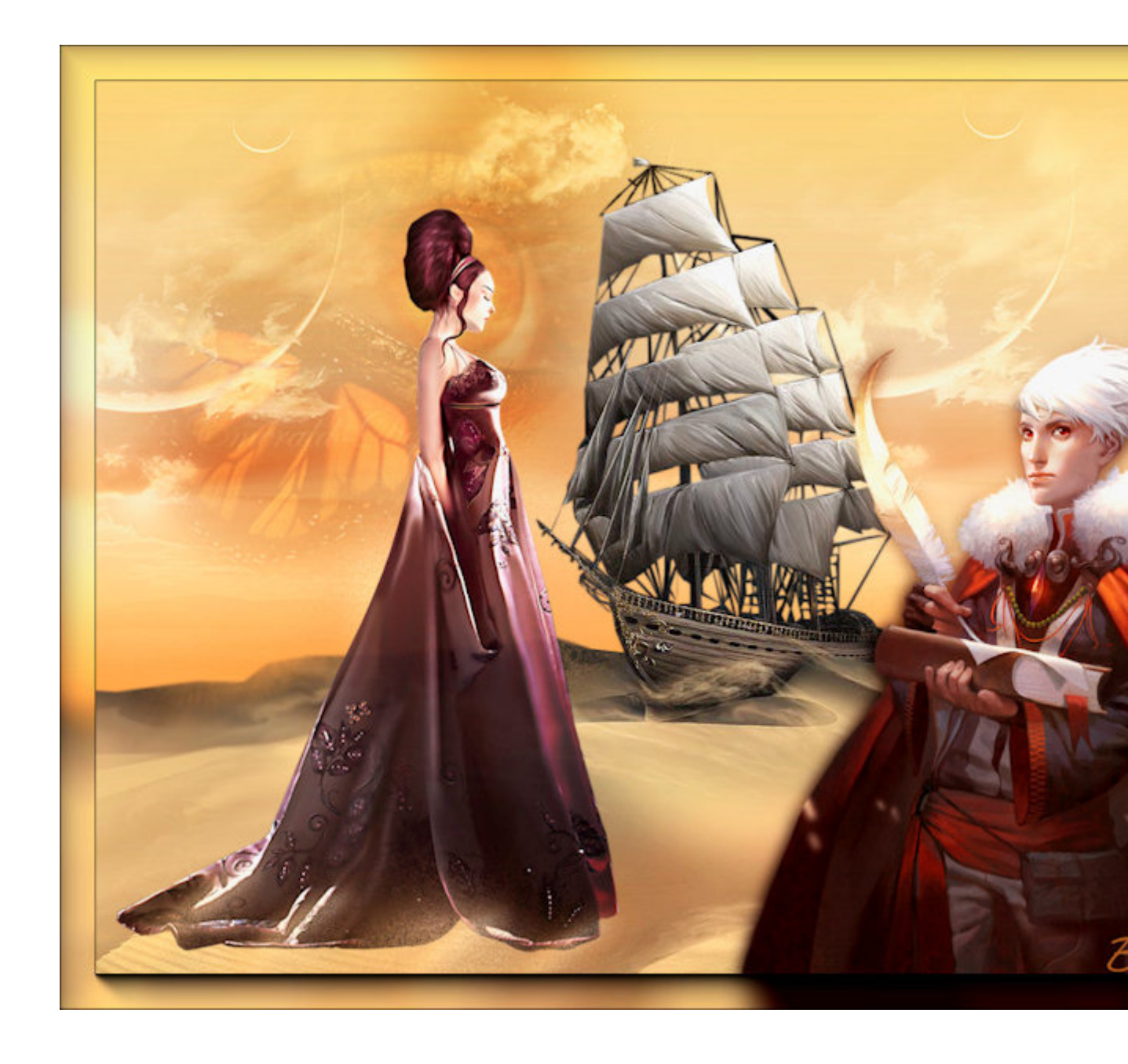

Tutorial faites par Bhyma, avec le programme PSP Photo X2.

Vous pouvez faire cela avec n'importe quelle version du programme.

Filters:

Toadies

Nik Software

AAA Frame

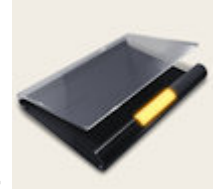

Matériel nécessaire :

Tubes en fichier psd ...:Ici::..

Avant plan #f7cf7a.

Arrière plan #935811.

Cliquez dans l'avant-plan de la palette des couleurs et sélectionnez le dégradé soul037.PspGradient.

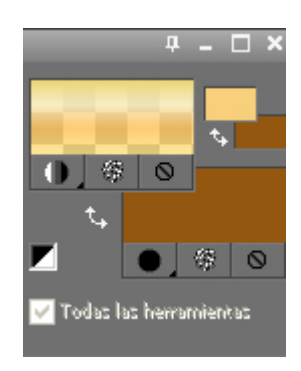

Fichier - Nouveau - Nouvelle image transparente de 1024 X 768 px.

Remplissez le calque avec l'arrière plan.

Remplissez le calque avec le dégradé

Ouvrir le tube bhyma\_arenas\_10\_09.pspimage.

Edition - Copier, Fermer l'originel.

Edition - Coller comme un nouveau calque.

Effets - effets d'image - décalage avec ces paramètres

| Décalage <u>h</u> oriz. : | Décalage <u>v</u> ert. : |         |
|---------------------------|--------------------------|---------|
| 0 🗘 🗸                     | -226 🗳 🗸                 | • Perso |
|                           |                          |         |
| ide Bord                  |                          |         |
| <u> </u>                  | oulement                 |         |
| <u>O B</u> é              | pétition                 |         |
| <u>O C</u> or             | uleur 🚫                  |         |
| 💽 Tra                     | nsparent                 |         |

Ouvrir le tube bhyma\_lunas\_10\_09.pspimage

Edition - Copier, Fermer l'originel.

Edition - Coller comme un nouveau calque.

Mode de mélange - Lumiere douce.

Place haut à droite

Calques - Dupliquer.

Déplacer vers la gauche pour couvrir le reste du ciel

Nouveau calque raster.

Outil de Sélection.

| Param. :    | Type de sélection : |   | Mode :        |   | Progressivité : |                 | t in the second second se | Créer une sélection à partir de : |  |
|-------------|---------------------|---|---------------|---|-----------------|-----------------|----------------------------------------------------------------------------------------------------|-----------------------------------|--|
| <b>**</b> • | Ellipse             | * | Ajouter (Maj) | ~ | 75              | 🗹 Anticrénelage | ©_                                                                                                    | - 18 🧕 🗐                          |  |

Dessine une ellipse sur le bateau ainsi:

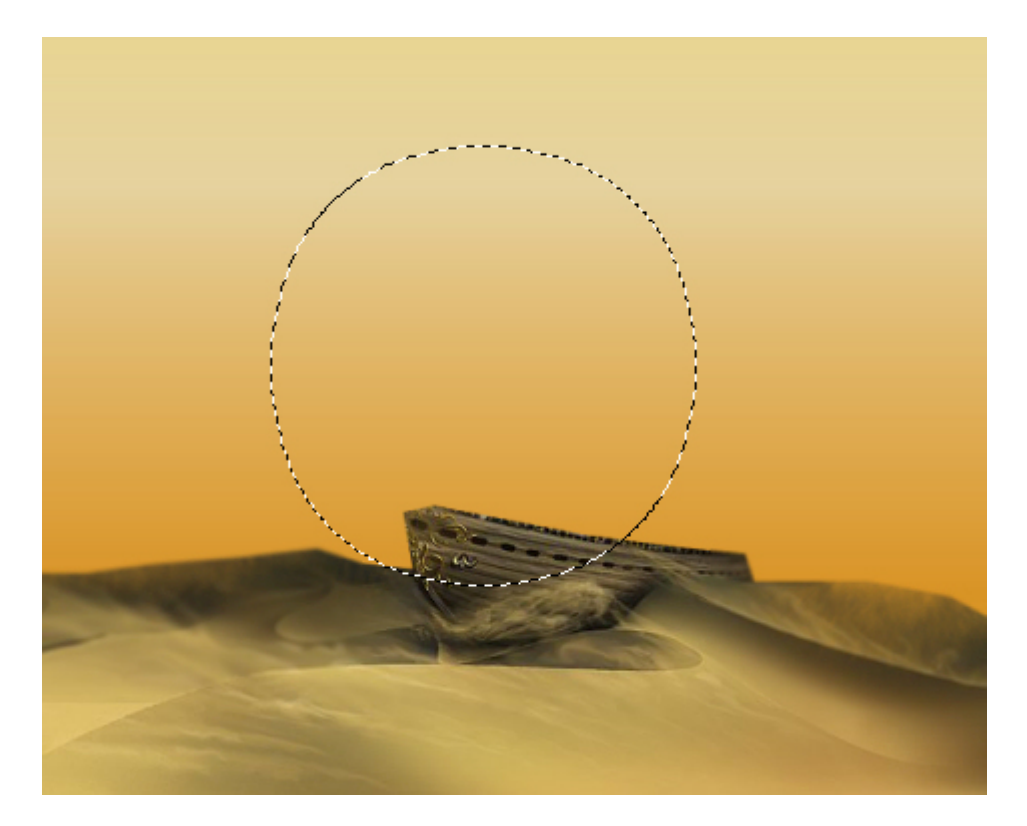

Pot de peinture: appliquez le dégradé

Effets - module externe - Toadies - Blast' n Blur.

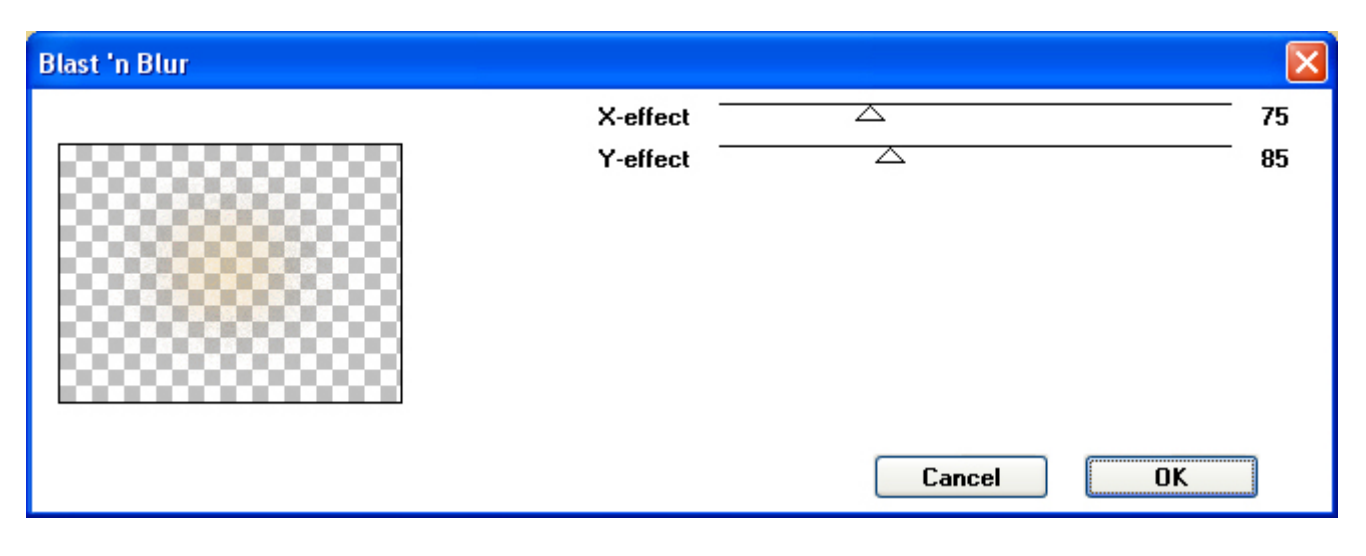

Calques - Dupliquer

Activez le copie ( copie de Raster 4 )

Effets de distorsion - Miroir déformant.

| Décalage         |     | Paramètres          |        |  |
|------------------|-----|---------------------|--------|--|
| Horizontal : (%) | -52 | <u>T</u> aille :    | 47 🗘 🗸 |  |
| ⊻ertical : (%)   | -22 | <u>I</u> ntensité : | 44 🗢 🗸 |  |

Image - Redimensioner - 50%.

Place sur le sable, comme si le vent.

Activer le calque originel (Raster 4)

Effets de distorsion - Miroir déformant.

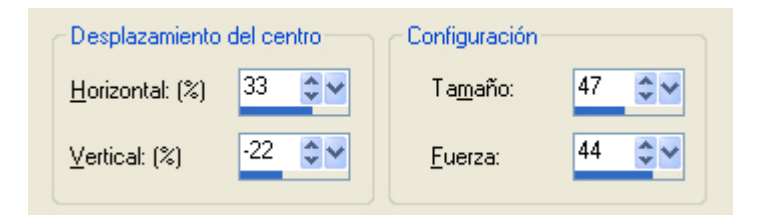

Image - Redimensioner - 40%.

Place sur le sable parmi le bateau

Le Résultat:

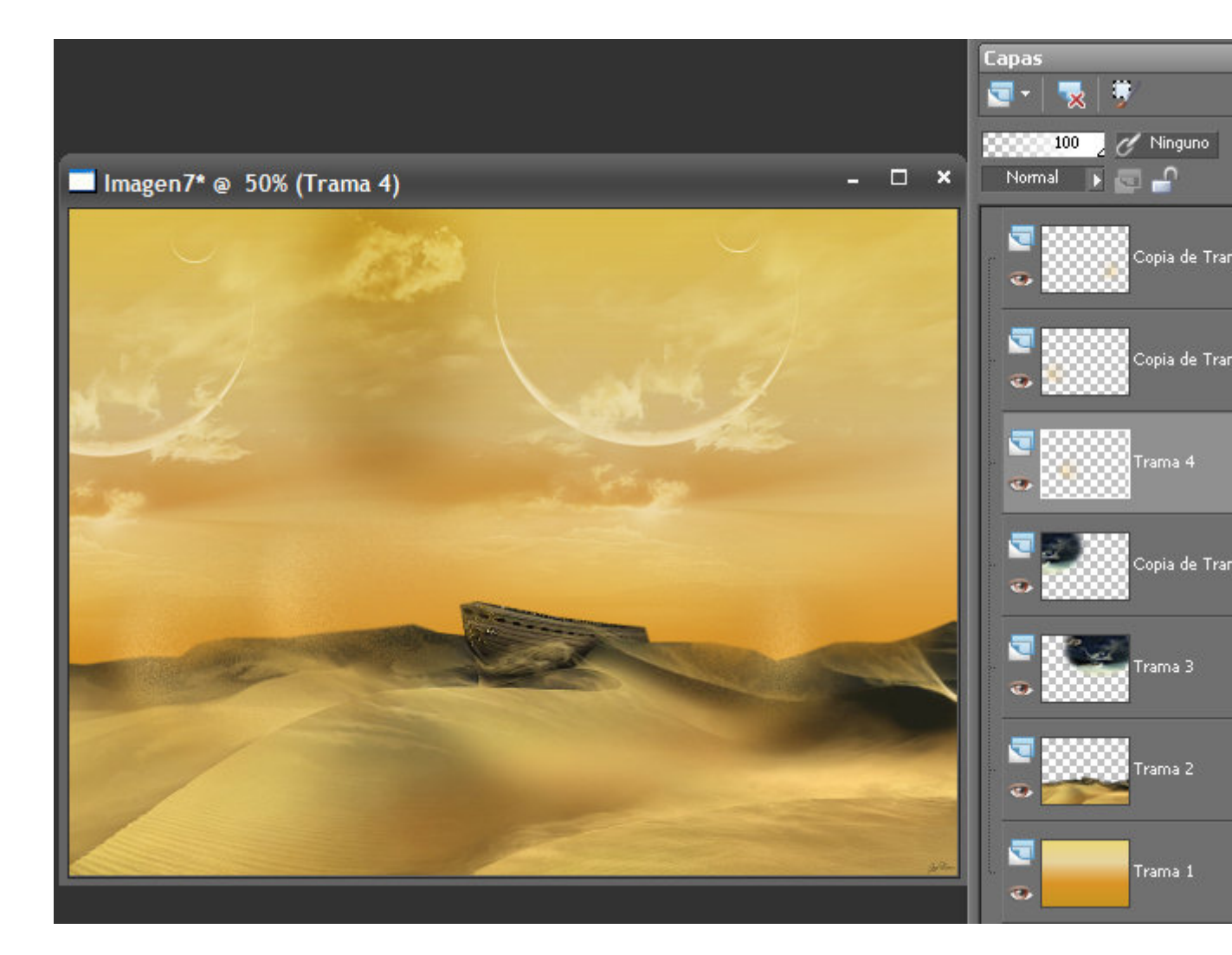

Ouvrez bhyma\_unojo\_10\_09.pspimage.

Edition - Copier, Fermer l'originel.

Edition - Coller comme un nouveau calque.

Place en haut à gauche.

Mode de mélange - Lumiere douce.

Opacité 75%.

Ouvrez bhyma\_barcoenarena\_10\_09.pspimage

Edition - Copier, Fermer l'originel.

Edition - Coller comme un nouveau calque.

Effets - effets d'image - décalage avec les paramètres suivants:

| 🔊 Décalage                                                                                                    |                                                             |
|----------------------------------------------------------------------------------------------------|-------------------------------------------------------------|
| <ul> <li>Prévisualiser</li> </ul>                                                                                                    | Prévisualiser l'image                                       |
| Avant:<br>The second second secon | Après :                                                     |
| Réglages                                                                                                    | v 🖬 🚱 📀                                                     |
| Décalage<br>Décalage <u>h</u> oriz. : Décalage<br>20 💽 🗸                                                                                                    | e <u>v</u> ert. :<br>○ Ce <u>n</u> trer<br>○ Per <u>s</u> o |
| Mode Bord<br><u>Enroulement</u><br><u>Répétition</u><br><u>Couleur</u><br><u>Iransparent</u>                                                                                                    | 0                                                           |
| OK Anr                                                                                                    | nuler Aide                                                  |

Ouvrez bhyma\_escritor\_10\_09.pspimage.

Edition - Copier, Fermer l'originel.

Edition - Coller comme un nouveau calque.

Image - Redimensioner - 70%, sans fixer redimensionner tous les claques.

Placez en bas à droite.

Calques - Dupliquer

Activer le calque originel (Raster 7).

Réglage - Flou - Flou Gaussienn - Rayon 12.

Mode mélange - Multiplier.

Activer le copie,Copie de Raster 7.

Ouvrez bhyma\_susurrodeotono\_10\_09.pspimage.

Edition - Copier, Fermer l'originel.

Edition - Coller comme un nouveau calque.

Image - Redimensioner - 70%, sans fixer redimensionner tous les claques.

Opacité 80%

Placez le fond à gauche sur le sable.

Ouvrirr arena.pspimage, y arenapeque.pspimage.

Posa sur le bord de sa robe pour se fondre avec le paysage.

Calquess - Fusionmer tous.

Effets - module externe - AAA Frames - Foto Frame.Width 30.

|                                                                                                    | FOTO FRAME |          |             |          |
|----------------------------------------------------------------------------------------------------|------------|----------|-------------|----------|
| The second second second second second second second second second second second second second second second se | Width      |          |             | Þ        |
|                                                                                                    | Brightness |          |             | <b>F</b> |
|                                                                                                    | Stroke     |          |             | •        |
|                                                                                                    | Matte      |          |             | •        |
|                                                                                                    | Red        | •        |             | •        |
|                                                                                                    | Green      | •        |             | •        |
|                                                                                                    | Blue       | •        |             | •        |
|                                                                                                    | Opacity    |          |             |          |
|                                                                                                    |            | Negative | More Shadow | Save     |
| + 25% - 1:1 Corner View Fit                                                                                     |            | Default  | -           | ОК       |

Effets - module externe - Nik Software - Color Efex pro 3.0 Complete - Photo Stylizer.( Varitone - Style 4 )

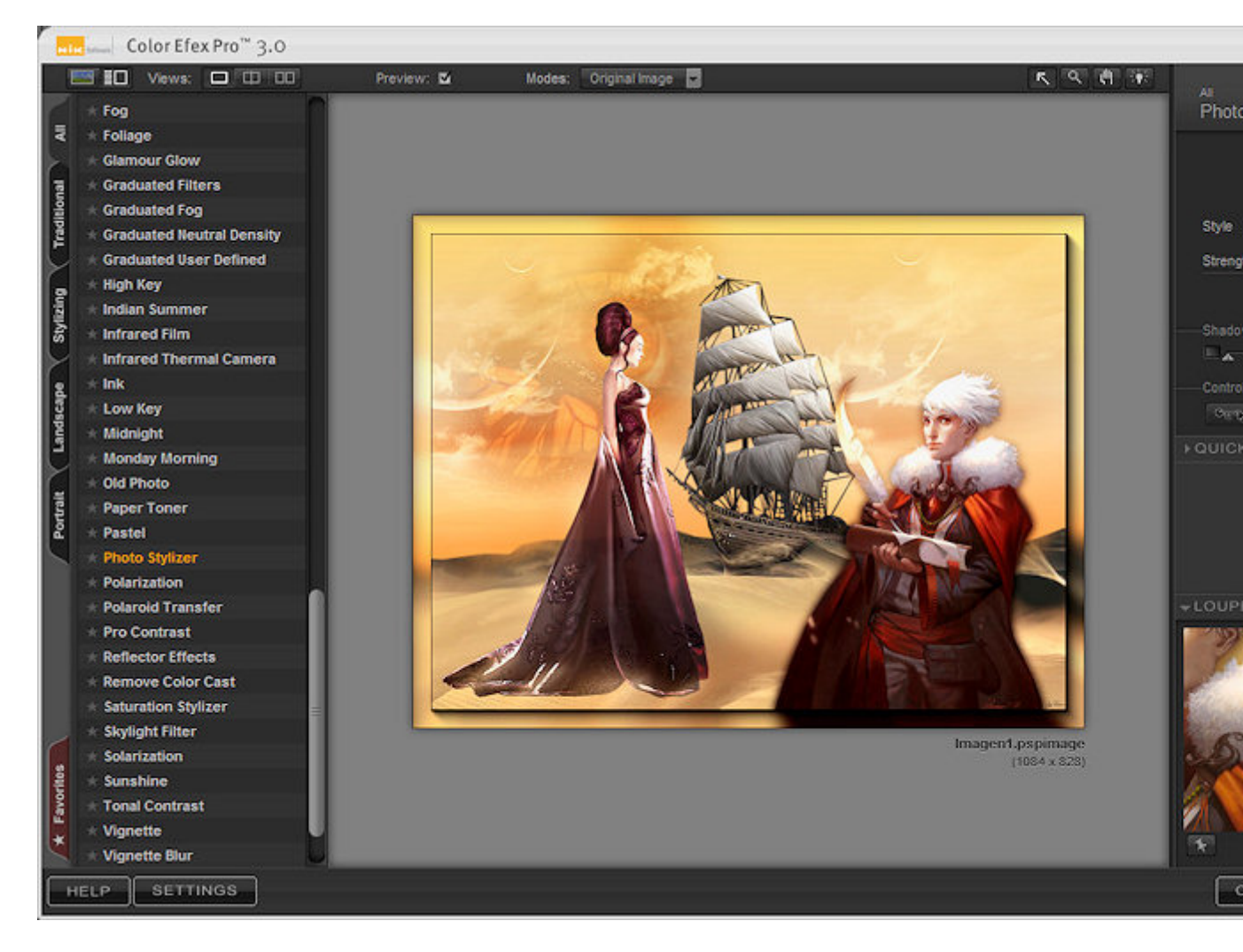

Redimensionner. J'ai mis 804X614px

Sauvegardez comme JPG.

Un autre exemple

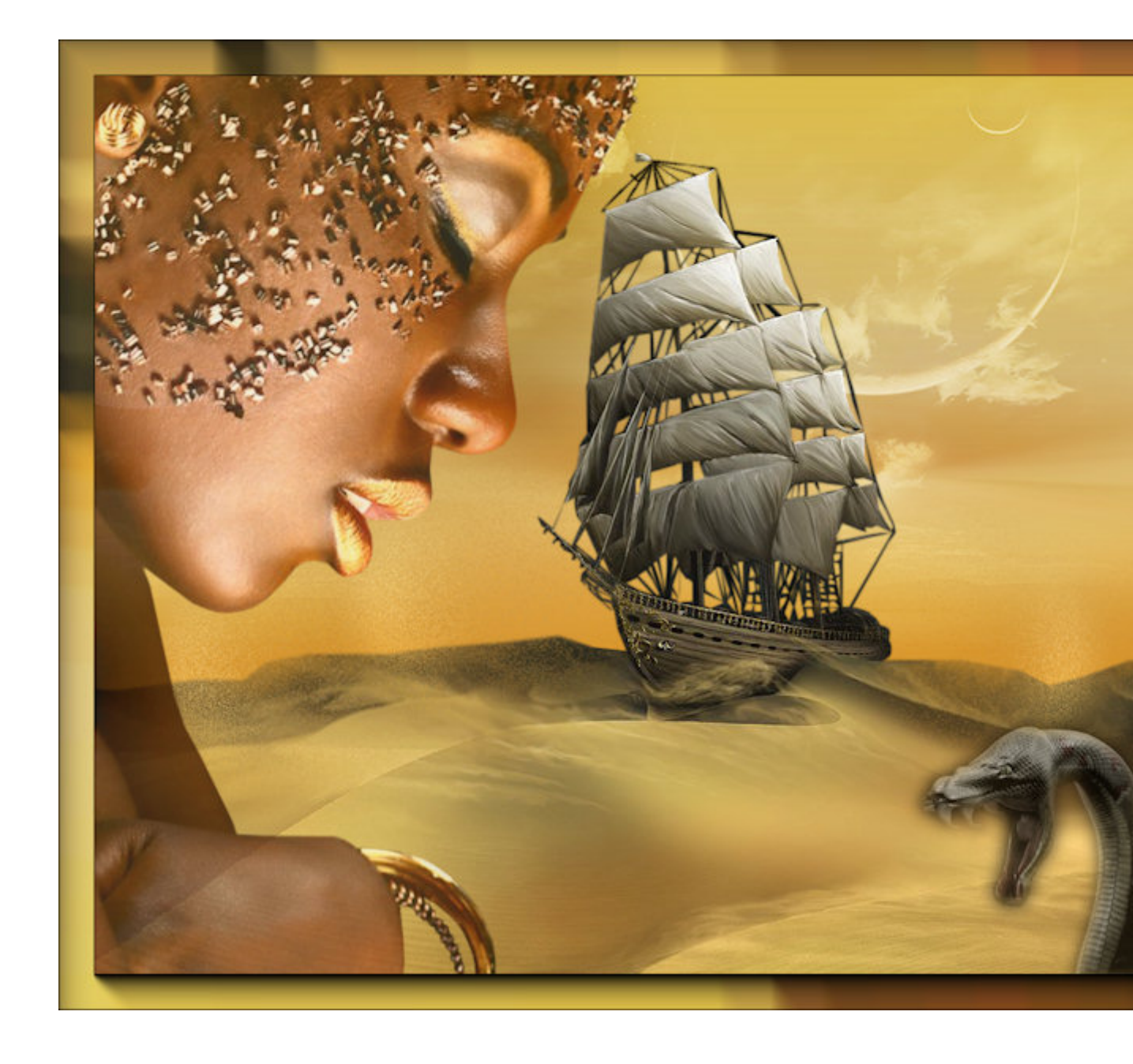